## Zoomミーティングの 参加方法

ZOOM(ズーム)とは、パソコンやスマートフォンを使って、ミーティングやセミ ナーにオンラインで参加できるアプリです。パソコンの場合、主催者から送られる 「ルーム URL」をクリックすると、登録やアカウント作成無しで参加できます (初回のみ自動でアプリのインストールがあります)。

- Zoomを利用する機会が増えそうなら、アプリ をインストールしておくと便利です。
- 会議の直前にインストールをして、設定を行っていると、会議に遅れてしまう可能性があるため、事前にZoomアプリインストールをして、設定を完了しておくと良いでしょう。
- 事前にZoomアプリのインストールが完了していれば、主催者から送られてきたURLをクリックして、表示されるブラウザの通知をクリックするとアプリが開き、会議に参加できます。

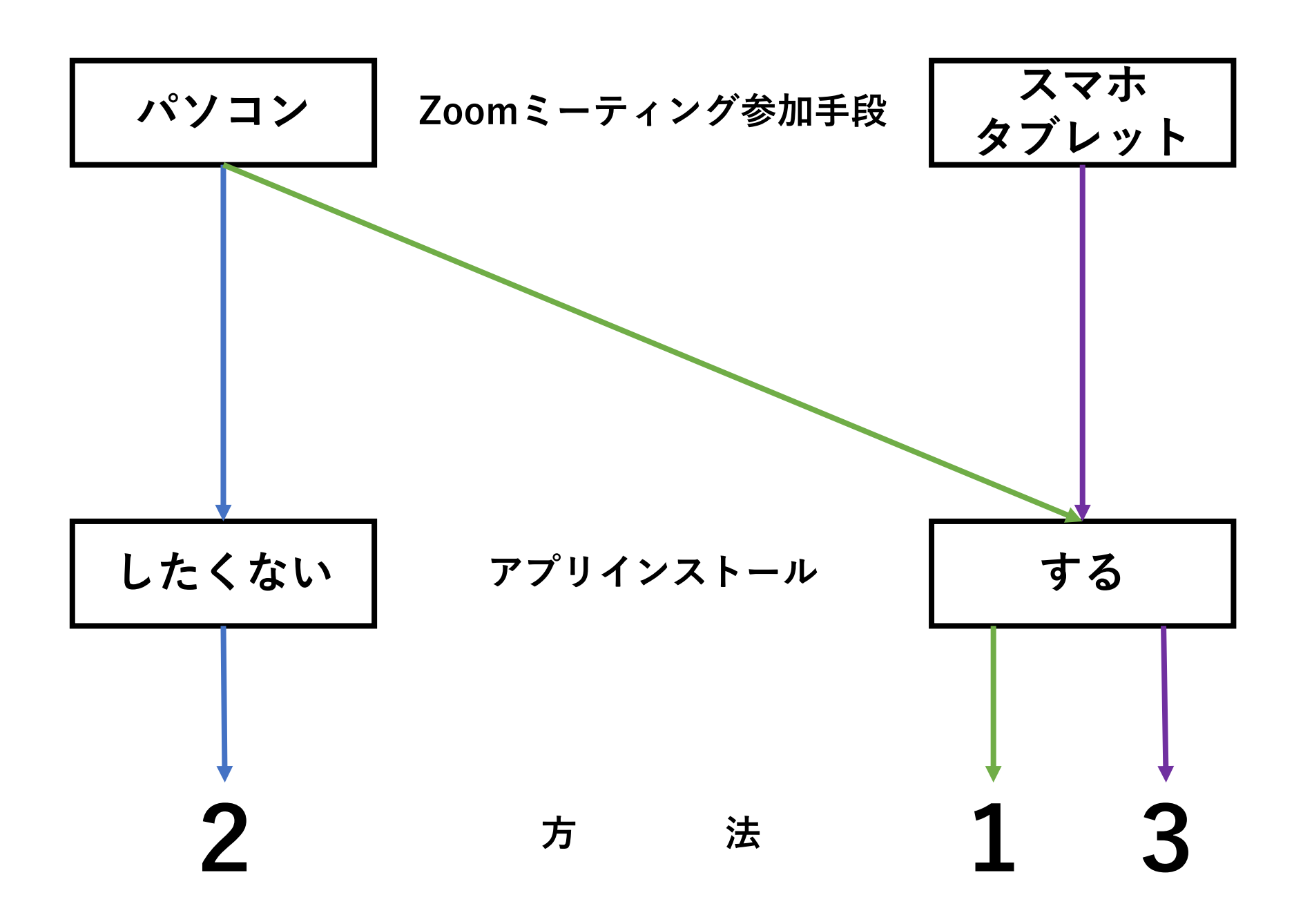

- 1. パソコンにZoomアプリをインストールして会議に参加す る方法
  - 1-1 Zoomのサイトからアプリをダウンロードする
  - 1-2 会議参加用URLからアプリをダウンロードする
- 2. パソコンのブラウザからZoomで会議に参加する方法 (Zoomアプリのインストールなし)
  - 2-1 Zoomのサイトからブラウザで会議に参加する方法
  - 2-2 会議参加用URLからブラウザで会議に参加する方法
- 3. スマートフォン・タブレットにアプリをインストールして Zoomミーティングに参加する方法

## 1 パソコンに Zoomアプリをインストールして 会議に参加する方法

#### **1-1** パソコンに Zoomアプリをインストールして 会議に参加する方法

#### 1. Zoomのサイトの最下部から「ダウンロード」 をクリックします。

|      |                                |              | デモをリクエス       | ト 1.888.799.966 | 6 RESOURCES <del>-</del> | ナポート |
|------|--------------------------------|--------------|---------------|-----------------|--------------------------|------|
| zoom | ソリューション→ プランと価格設定 セールスへのお問い合わせ | ミーティングに参加する  | ミーティングを開催する 🔻 | サインイン           | サインアップは無料                | ल्र  |
|      | この危機的状況を乗り越えるため、ユーザーを支援するリ     | リノースを開発しました。 | ,詳細はこちらをクリッ   | クしてください         | ١,                       | ×    |

| Zoomブログ<br>お客様<br>弊社のチーム                                                                                | ミーティングクライアント<br>Zoom Roomsクライアント<br>ブラウザ拡張                  | 1.888.799.9666<br>営業部にお問い合わせくださ<br>い | Zoomをテストする<br>アカウント<br>サポートセンター<br>コポートマンター | 日本語▼       |
|----------------------------------------------------------------------------------------------------|-------------------------------------------------------------|--------------------------------------|---------------------------------------------|------------|
| 200mの通ばにる理由<br>特長<br>採用情報<br>統合<br>パートナー<br>投資家たち<br>プレス<br>メディアキット<br>How to Video<br>Brand Guidelines | しいけつび ラック ス<br>Lync プラグイン<br>iPhone/IPad アプリ<br>Android アプリ | ョ」回とWHAXE<br>デモをリクエスト<br>ウェビナーとイベント  | フィードバック<br>フィードバック<br>お問い合せ<br>アクセシビリティ     | 🐠 in 🖌 🖬 f |

## 1-1 パソコンに Zoomアプリをインストールして 会議に参加する方法

#### 2. ミーティング用Zoomクライアントのダウン ロードをクリックし、ダウンロードが完了した らファイルをクリックしてインストールします。

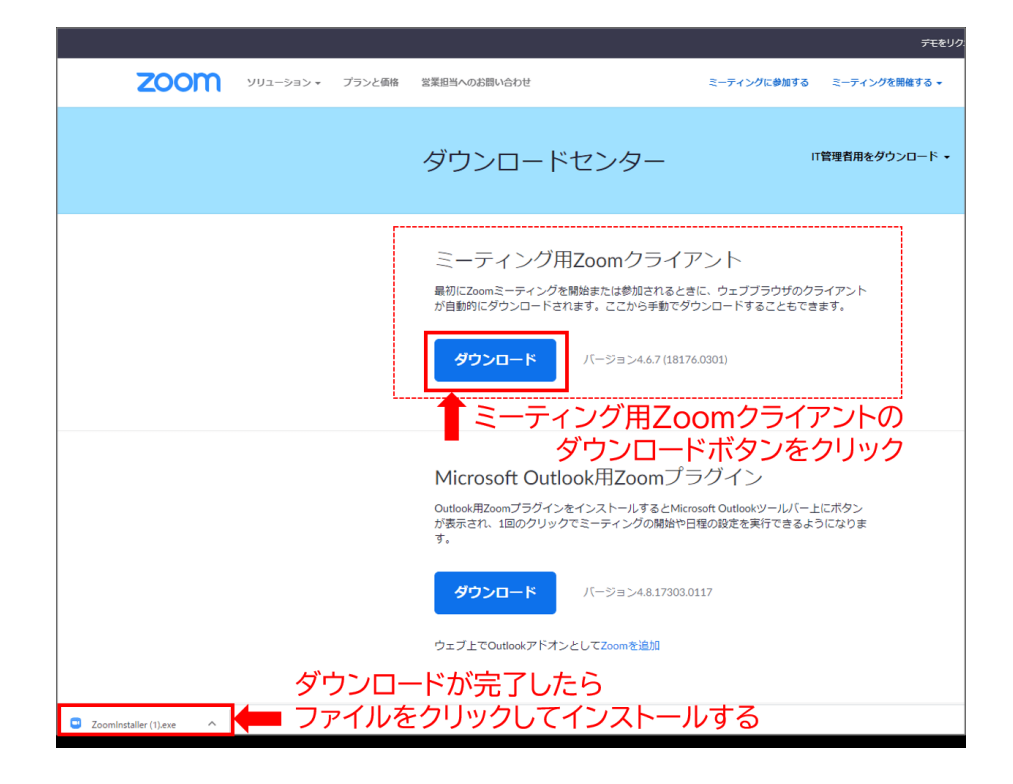

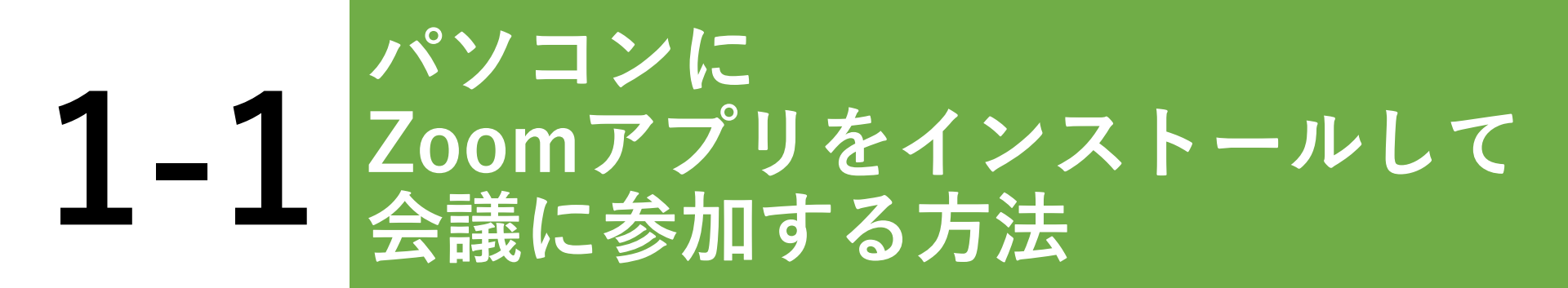

## **3.** インストールが完了すると、**Zoom**のサインイン画面が表示されます。

| □ (mo.199/±902            |  |
|---------------------------|--|
| ZOOM<br>E-7/2600          |  |
| ±0-0.                     |  |
| () - 3 ×2 +44 ±241 ±26000 |  |
|                           |  |
|                           |  |

### **1-2** 会議参加用URLから アプリをダウンロードする方法

## 1. 主催者から会議参加用URLを受け取り、会議参加用URLをクリックします。

ミーティングの招待

三重県理学療法士会さんがあなたを予約されたZoomミーティングに招待しています。

トピック:第1回: 10:00 PM 大阪、札幌、東京

Zoomミーティングに参加する

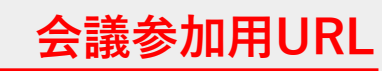

https://us02web.zoom.us/j/84230548144?pwd=eDVYejNNMEITek82bEZpSDJ6U2Vsdz09

ミーティングID: 842 3054 8144 パスワード: 671307

### **1-2** 会議参加用URLから アプリをダウンロードする方法

#### 2. Zoomの起動中という画面の右下にある「Zoom をダウンロードして実行」をクリックして、ダ ウンロードが完了したらファイルをクリックし てインストールします。

| zoom              |                                                                                           |
|-------------------|-------------------------------------------------------------------------------------------|
|                   |                                                                                           |
|                   | 起動中                                                                                       |
|                   | システムダイアログが表示されたら [Zoomミーティングを開く] をクリックしてくだ<br>さい。                                         |
|                   | ブラウザが何も表示しない場合、ここをクリックし、ミーティングを起動するかZoomをダウンロード」<br>て実行します。                               |
|                   | アプリケーションをダウンロードまたは実行できない場合は、 <b>プラウザから参加</b> してください。                                      |
|                   | 「Zoomをダウンロードして実行」をクリックする                                                                  |
|                   | Copyright ©2020 Zoom Video Communications, Inc. All rights reserved.<br>「プライバシーおよび法務ポリシー」 |
|                   | ダウンロードが完了したら                                                                              |
| Zoom_2a2d07b1cexe | <ul> <li>ファイルをクリックしてインストールする</li> </ul>                                                   |

## **1-2** 会議参加用URLから アプリをダウンロードする方法

#### 3. インストールが完了すると、ミーティングに 参加するために名前を入力する画面が表示され ますので、名前を入力して「ミーティングに参 加」をクリックします。

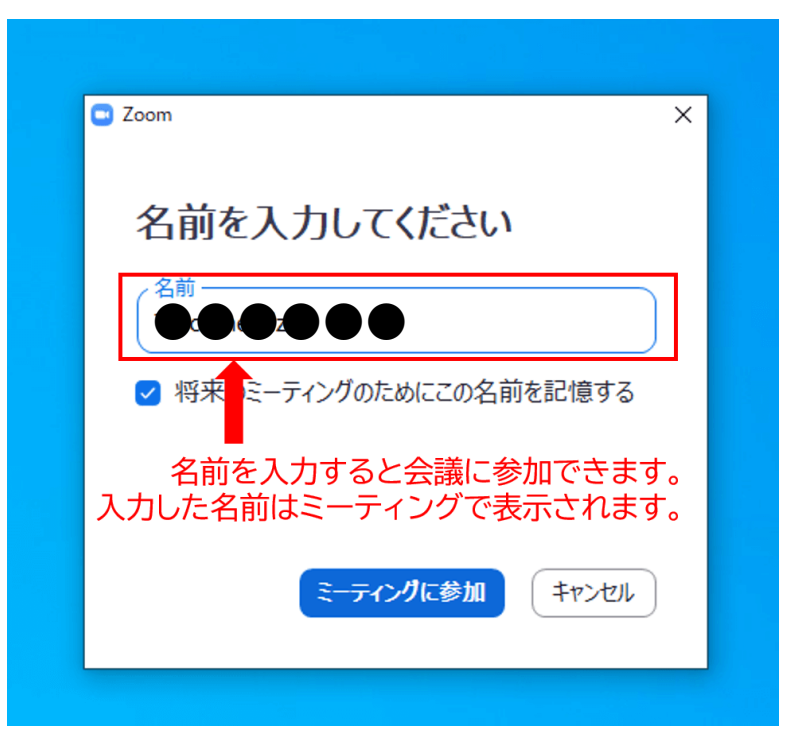

## 2 パソコンのブラウザから Zoomで会議に参加する方法

#### 2-1 Zoomのサイトから ブラウザで会議に参加する方法

## **1. Zoom**のサイトの最上部から、「ミーティングに参加」をクリックします。

|                                                                                                    |                                                       |                   | デモをリクエスト 1.888.799.96 | 666 RESOURCES ▼ サポート |
|----------------------------------------------------------------------------------------------------|-------------------------------------------------------|-------------------|-----------------------|----------------------|
| <b>ZOOM</b> אילבע-בעע                                                                                          | ランと価格設定 セールスへのお問い合わせ                                  | ミーティングに参加するミーティング | グを開催する マ サインイン        | サインアップは無料です          |
| この危機的状況を                                                                                                    | 乗り越えるため、ユーザーを支援するリ                                    | ソースを開発しました。 詳細はごれ | ちらをクリックしてくださ          | N₀ ×                 |
| Zoomミー<br>マト<br>リアルタイムメッセージン<br>けビデオ会議。<br>Enter your work email<br>By submitting the form, I agree to the Pri | ティングとチ<br>・グとコンテンツ共有が可能な企<br>サインアップは無料<br>vacy Policy | ヤ<br>業向<br>ICす    |                       |                      |

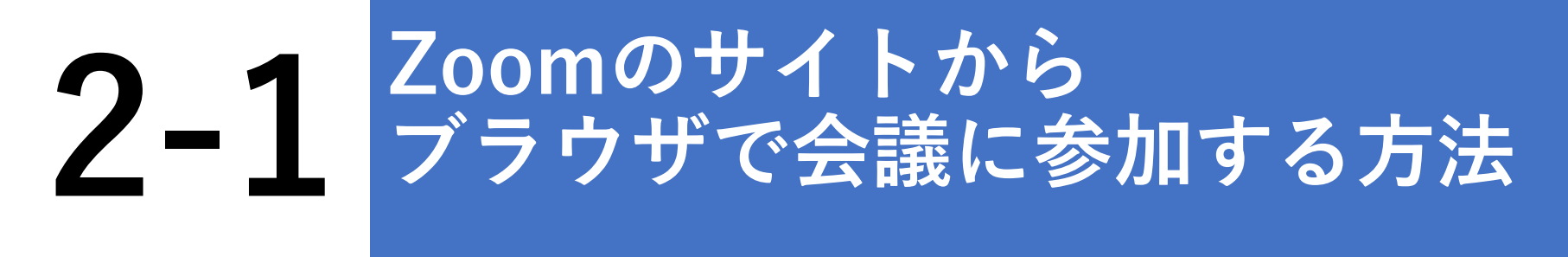

#### 2.ミーティングIDを入力する画面が表示されます ので、主催者から共有されたミーティングIDを 入力し、「参加」をクリックします。

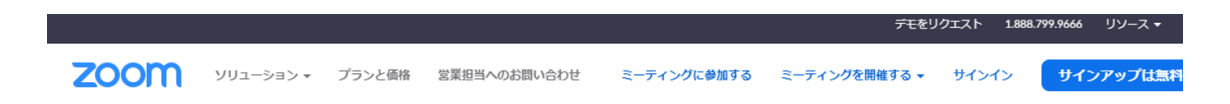

#### ミーティングに参加する

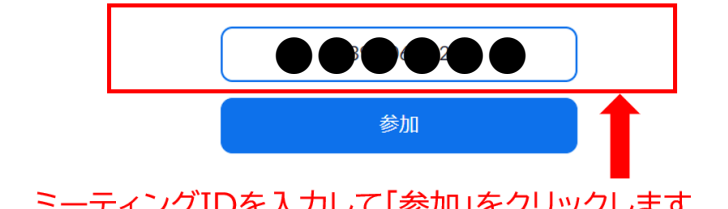

ミーティングIDを入力して「参加」をクリックします。 主催者から共有された会議参加用のURLの未尾の数字列がミーティングIDです。

| 概要                                                 | ダウンロード                                                                      | 営業担当                                               | サポート                                            | 言語    |
|----------------------------------------------------|-----------------------------------------------------------------------------|----------------------------------------------------|-------------------------------------------------|-------|
| Zoomプログ<br>お客様の声<br>弊社のチーム<br>Zoomが選ばれる理由<br>割日の本語 | ミーティングクライアント<br>Zoom Roomsクライアント<br>ブラウザ拡張機能<br>Outlook プラグイン<br>Lune プラグイン | 1.888.799.9666<br>セールスへの問い合わせ<br>プランと価格<br>デモリクエスト | Zoomをテストする<br>アカウントページ<br>サポートセンター<br>ライブトレーニング | 日本語 🕶 |

## 1. 主催者から会議参加用URLを受け取り、会議参加用URLをクリックします。

ミーティングの招待

三重県理学療法士会さんがあなたを予約されたZoomミーティングに招待しています。

トピック:第1回: 10:00 PM 大阪、札幌、東京

Zoomミーティングに参加する

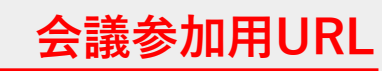

https://us02web.zoom.us/j/84230548144?pwd=eDVYejNNMEITek82bEZpSDJ6U2Vsdz09

ミーティングID: 842 3054 8144 パスワード: 671307

2. Zoomの起動中という画面の下部中央にある「ここをクリック」をクリックすると「ブラウザから参加する」が表示されるのでクリックします。

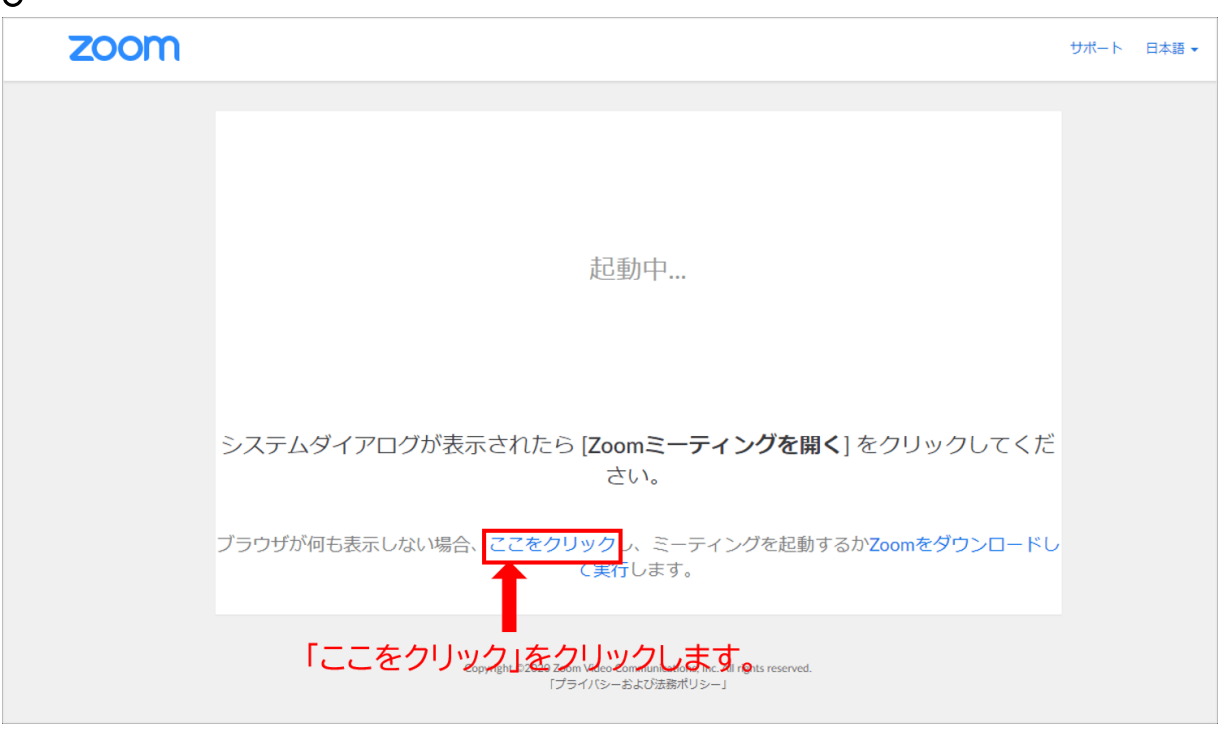

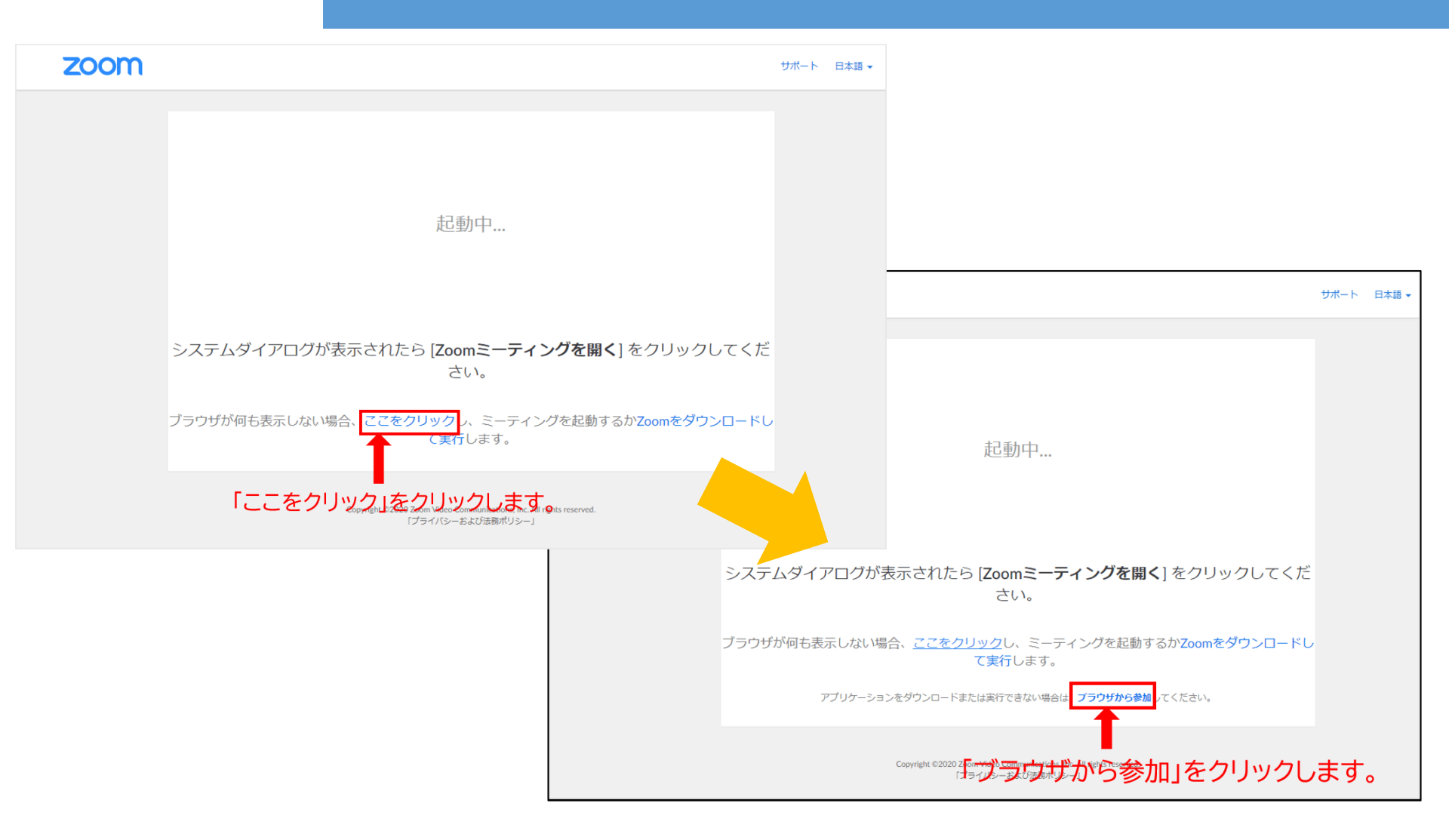

#### 3. ミーティングに参加するために名前を入力す る画面が表示されますので、名前を入力して 「参加」をクリックします。

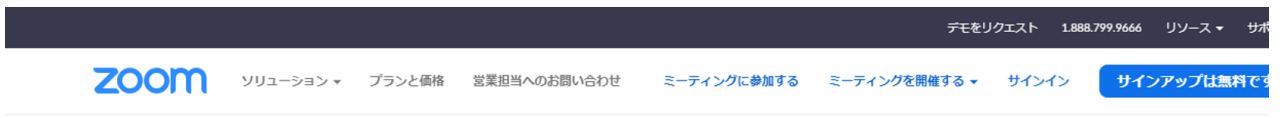

ミーティングに参加するには、名前を入力してください

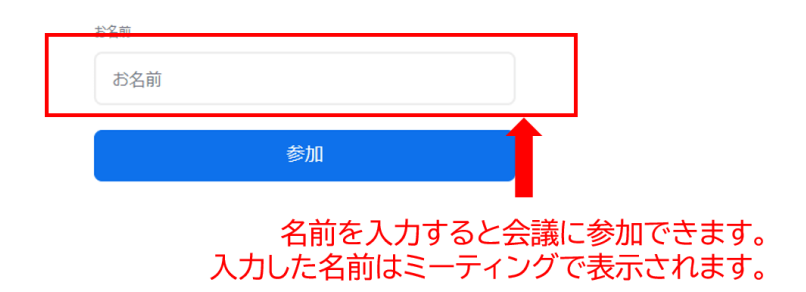

概要 ダウンロード 営業担当 サポート 言語 Zoomをテストする Zoomブログ ミーティングクライアント 1.888.799.9666 日本語 👻 お客様の声 セールスへの問い合わせ アカウントページ Zoom Roomsクライアント ブラウザ拡<u>張機</u>能 サポートセンター 弊社のチーム プランと価格 デモリクエスト ライブトレーニング Zoomが選ばれる理由 Outlook プラグイン 通貨 ウェビナーとイベントリスト フィードバック

- Zoomはパソコンだけでなくスマートフォンからも利用することができます。
- AppStoreまたはGooglePlayからアプリをダウン ロードします。
- 主催者から会議参加用URLを受け取り、会議参加用URLをクリックするか、Zoomのサイトの最下部の「ダウンロード」をクリックすると、AppStoreまたはGooglePlayのダウンロード画面が表示されます。

#### iOSの場合

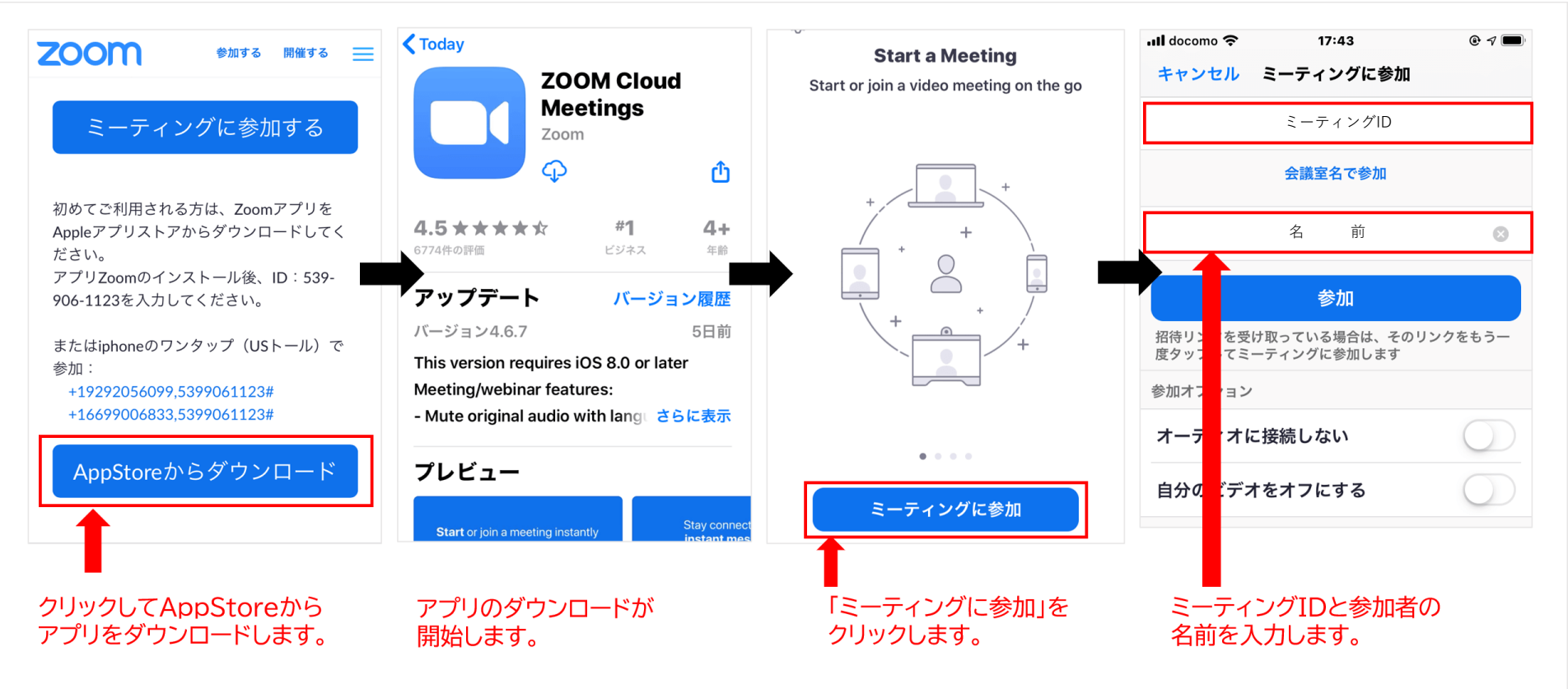

#### Androidの場合

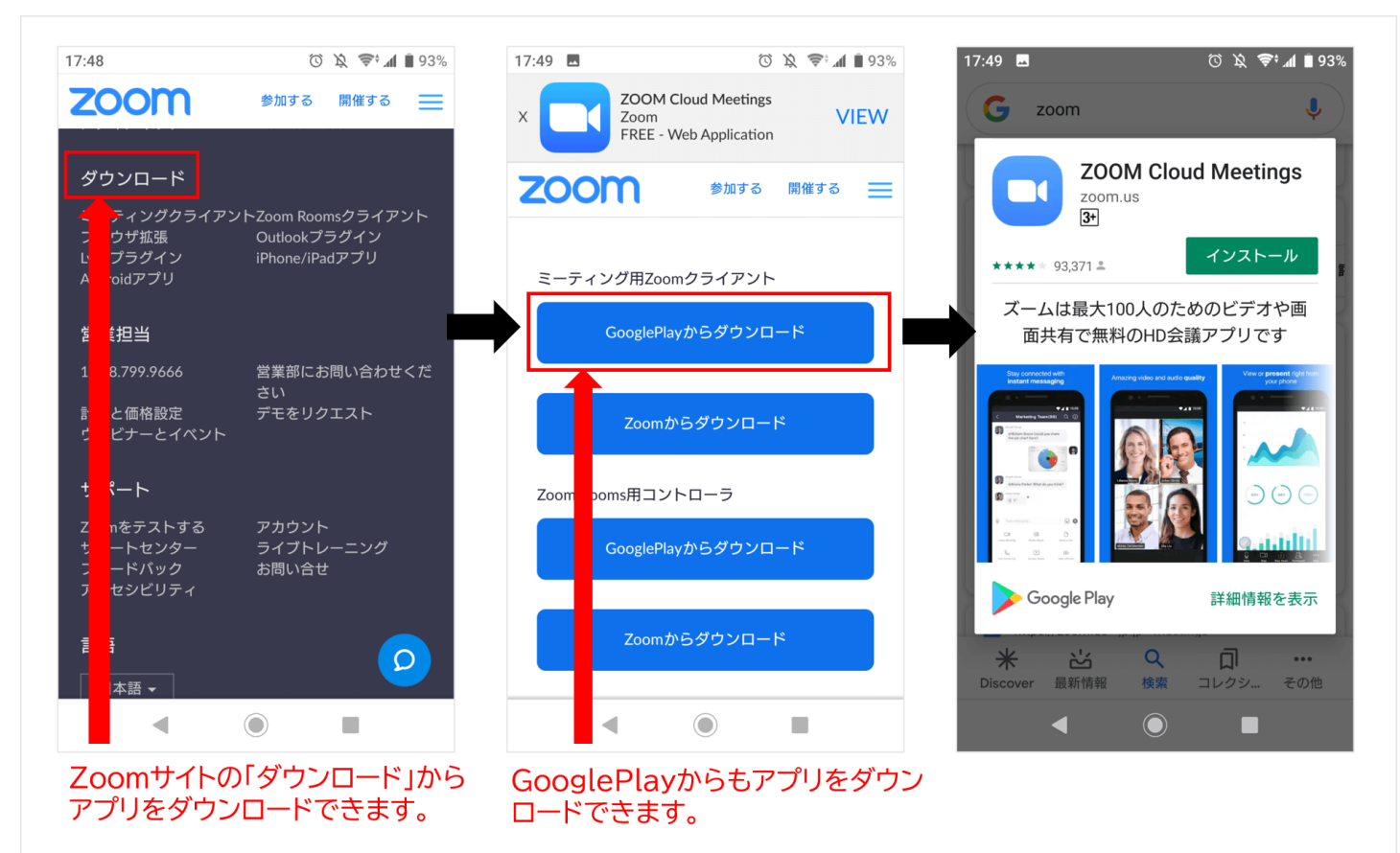